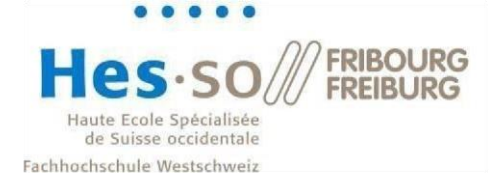

# Smart Living Lab – Print server and file server migration

As the print server as well as the file server have been migrated, you must follow this procedure to continue using the printers and network drives in the SLL. For macOS support, please refer to the *SLL* - *Getting Started Windows\_macOS* guide on <a href="https://support.smartlivinglab.ch/docs/">https://support.smartlivinglab.ch/docs/</a>

If you are from EPFL, please restart your computer twice before configuring the new share and printers. Your IT administrator has made some changes on your devices that require these two restarts.

| Version | Date       | Description                             |
|---------|------------|-----------------------------------------|
| 1.0     | 15.12.2022 | Initial version                         |
| 1.1     | 10.01.2023 | Corrected typos and links               |
| 1.2     | 11.01.2023 | Corrected printer driver links          |
| 1.3     | 12.01.2023 | Simplified procedure for EPFL computers |

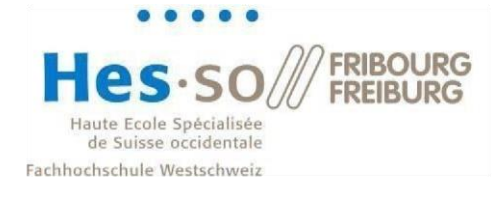

#### Contents

| 1 | Cree | Credentials format          |    |
|---|------|-----------------------------|----|
|   | 1.1  | Save credentials on Windows | 3  |
| 2 | Dele | ete the old printer         | 5  |
| 3 | Add  | I the new printer           | 6  |
| 4 | Dele | ete the old network drive   | 9  |
| 5 | Add  | I the new network drive     | 10 |

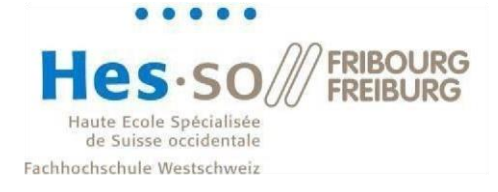

#### **1** Credentials format

Depending on the school you belong to, you will have a different username format.

For HEIA users, this is the same username and password you use at HEIA.

For **EPFL** users, your username is the one you have at EPFL. For the password, it is **not** the password you use at EPFL (gaspar). It is the one you were given when you arrived at SLL or that you changed afterwards.

For users from the **University of Fribourg**, your username and password are the ones you were given when you arrived at the SLL. You may have changed your password at a later date.

If you have forgotten your password, you can reset it at the following address: <a href="https://support.smartlivinglab.ch/">https://support.smartlivinglab.ch/</a>

HEIA users must change their password at https://aai-service.hes-so.ch/pwm/private/login

#### 1.1 Save credentials on Windows

To save your credentials on Windows, follow this procedure:

1. Open the Windows start menu and look for "Credential Manager":

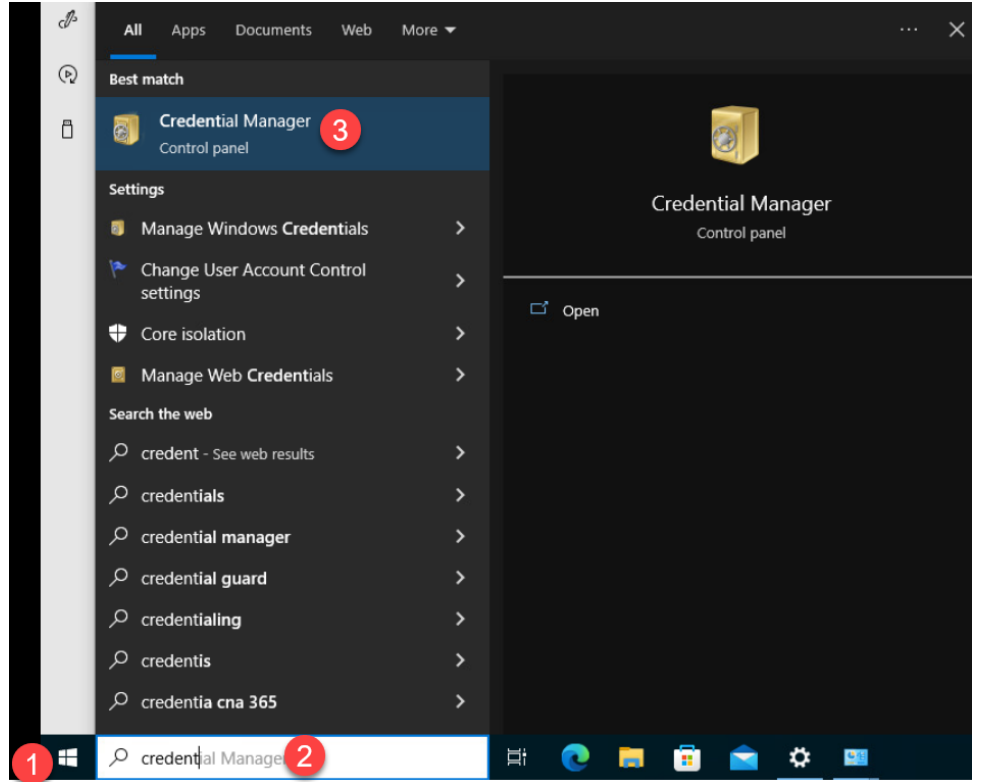

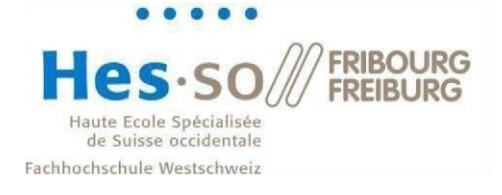

2. Click on "Windows Credentials" and then on "Add a Windows credential":

| Credential Manager        |                                                                                 |                                             |
|---------------------------|---------------------------------------------------------------------------------|---------------------------------------------|
| ← → ~ ↑ 🔯 > Control Panel | > User Accounts > Credential Manager                                            |                                             |
| Control Panel Home        | Manage your credentials<br>View and delete your saved logon information for web | sites, connected applications and networks. |
|                           | Web Credentials                                                                 | Windows Credentials                         |
|                           | Back up Credentials Restore Credentials                                         |                                             |
|                           | Windows Credentials                                                             | Add a Windows credential                    |
|                           | sllprn10                                                                        | Modified: Today 📀                           |
|                           | Certificate-Based Credentials                                                   | Add a certificate-based credential          |
|                           | No certificates.                                                                |                                             |
|                           | Generic Credentials                                                             | Add a generic credential                    |
|                           | virtualapp/didlogical                                                           | Modified: Today 😔                           |
|                           | SSO_POP_Device                                                                  | Modified: Today 📀                           |

3. In the "Internet or ..." field enter **sllprn10.smartlivinglab.ch\FollowMe**, in the "User name" field enter **sll\yourUsername** and finally in the "Password" field enter your password and press ok:

| 🧧 Add a Windows Credential                                                                                                    |  |   |
|----------------------------------------------------------------------------------------------------|--|---|
| ← → ▼ ↑ 🔯 « Cred → Add a Windows Cred ∨ 🖏 Search Control Panel                                                                                                    |  | م |
| Type the address of the website or network location and your credentials<br>Make sure that the user name and password that you type can be used to access the location. |  |   |
| User name: sl/jeremy.gamba                                                                                                    |  |   |
| Pazzwoid:                                                                                                    |  |   |
| OK Cancel                                                                                                    |  |   |

- 4. Repeat this operation but this time use **sllfs10.sll.smartlivinglab.ch** in the address field.
- 5. If you have other entries for sllfs01 or sllprint, you can delete them as they are not in use anymore.

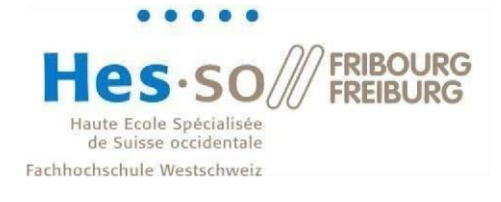

## 2 Delete the old printer

In the Windows settings, remove the printer sllprint by selecting the printer and clicking "Remove device":

| ← Settings                |                                             |  |  |
|---------------------------|---------------------------------------------|--|--|
| 命 Home                    | Printers & scanners                         |  |  |
| Find a setting            | Add printers & scanners                     |  |  |
| Devices                   | + Add a printer or scanner                  |  |  |
| Bluetooth & other devices |                                             |  |  |
| 문 Printers & scanners     | Printers & scanners                         |  |  |
| () Mouse                  |                                             |  |  |
| I Typing                  | Follow_Me (Local Port)                      |  |  |
| 🖉 Pen & Windows Ink       | Follow_Me on sllprint.sll.smartlivinglab.ch |  |  |
| (ည) AutoPlay              | Open queue Manage Remove device             |  |  |
| n USB                     |                                             |  |  |

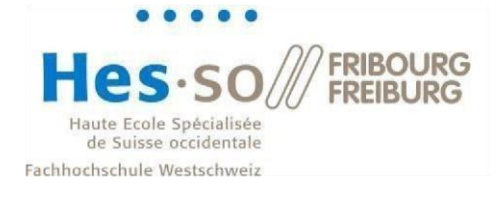

#### 3 Add the new printer

After completing section 2, you can now add the new printer.

Click on "Add a printer or scanner":

| ← Settings                |                            |  |
|---------------------------|----------------------------|--|
| 企 Home                    | Printers & scanners        |  |
| Find a setting $ ho$      | Add printers & scanners    |  |
| Devices                   | + Add a printer or scanner |  |
| Bluetooth & other devices |                            |  |
| 品 Printers & scanners     | Printers & scanners        |  |
| n Mouse                   |                            |  |

Wait a few seconds and the click on "The printer that I want isn't listed":

| ← Settings                |                                      |
|---------------------------|--------------------------------------|
| 命 Home                    | Printers & scanners                  |
| Find a setting $\rho$     | Add printers & scanners              |
| Devices                   | で Refresh                            |
| Bluetooth & other devices | Searching for printers and scanners  |
| 品 Printers & scanners     | The printer that I want isn't listed |

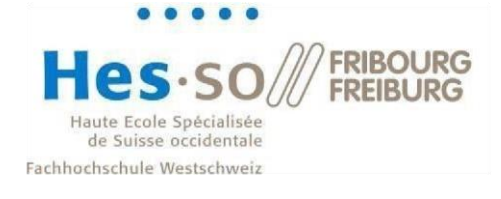

| Enter the printer address:                                                                  |             |
|---------------------------------------------------------------------------------------------|-------------|
| $\triangleright$                                                                            | >           |
| 🗧 🖶 Add Printer                                                                             |             |
| Find a printer by other options                                                             |             |
| O My printer is a little older. Help me find it.                                            |             |
| Select a shared printer by name                                                             |             |
| \\sllprn10.sll.smartlivinglab.ch\FollowMe                                                   | Browse      |
| Example: \\computername\printername or<br>http://computername/printers/printername/.printer |             |
| ○ Add a printer using an IP address or hostname                                             |             |
| ○ Add a Bluetooth, wireless or network discoverable printer                                 |             |
| ○ Add a local printer or network printer with manual settings                               |             |
|                                                                                             |             |
|                                                                                             |             |
|                                                                                             | Next Cancel |

If prompted, enter your sll credentials:

| Connect to sllprn10   | .sll.smartlivinglab.ch  | ?    | ×   |
|-----------------------|-------------------------|------|-----|
|                       | Τ                       | AL P |     |
| Connecting to sllprn1 | 0.sll.smartlivinglab.ch |      |     |
| <u>U</u> ser name:    | 🕵 sll\surname.name      |      | ·   |
| Password:             | •••••                   |      |     |
|                       | Remember my passw       | ord  |     |
|                       |                         |      |     |
|                       | ОК                      | Can  | cel |

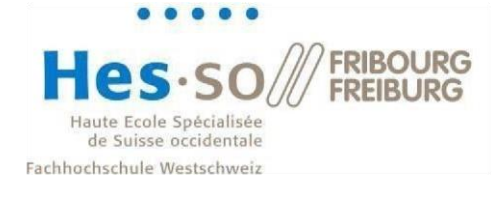

| Click | ther   | on "Next":                          |                                                        |                    |               |
|-------|--------|-------------------------------------|--------------------------------------------------------|--------------------|---------------|
|       | ÷      | Add Printer                         |                                                        |                    | ×             |
|       |        | You've successful                   | ly added FollowMe on sllprn10.sll.smartli              | vinglab.ch         |               |
|       |        | Printer name:                       | FollowMe on sllprn10.sll.smartlivinglab.ch             |                    |               |
|       |        | This printer has been in            | stalled with the KONICA MINOLTA C750i PCL driver.      |                    |               |
|       |        |                                     |                                                        |                    |               |
|       |        |                                     |                                                        |                    |               |
|       |        |                                     |                                                        |                    |               |
|       |        |                                     |                                                        |                    |               |
|       |        |                                     |                                                        |                    |               |
|       |        |                                     |                                                        | Next               | Cancel        |
| Final | ly cli | ck on "Finish":                     |                                                        |                    |               |
|       | _      | 🖶 Add Drinter                       |                                                        |                    | ×             |
|       |        | Add Pfinter                         | 45                                                     |                    |               |
|       |        | You've successfull                  | ly added FollowMe on sllprn10.sll.smartliv             | vinglab.ch         |               |
|       |        | To check if your printer test page. | is working properly, or to see troubleshooting informa | ation for the prir | iter, print a |
|       |        | Print a test page                   |                                                        |                    |               |
|       |        |                                     |                                                        |                    |               |
|       |        |                                     |                                                        |                    |               |
|       |        |                                     |                                                        |                    |               |
|       |        |                                     |                                                        |                    |               |
|       |        |                                     |                                                        | Finish             | Cancel        |

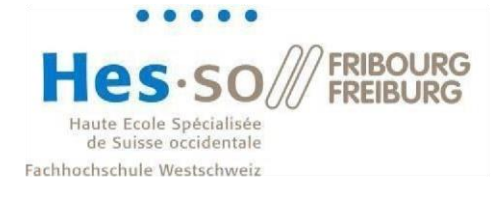

#### 4 Delete the old network drive

In your file explorer, right click on your current network drive (the one that contains "sllfs01" in its name) and select "disconnect":

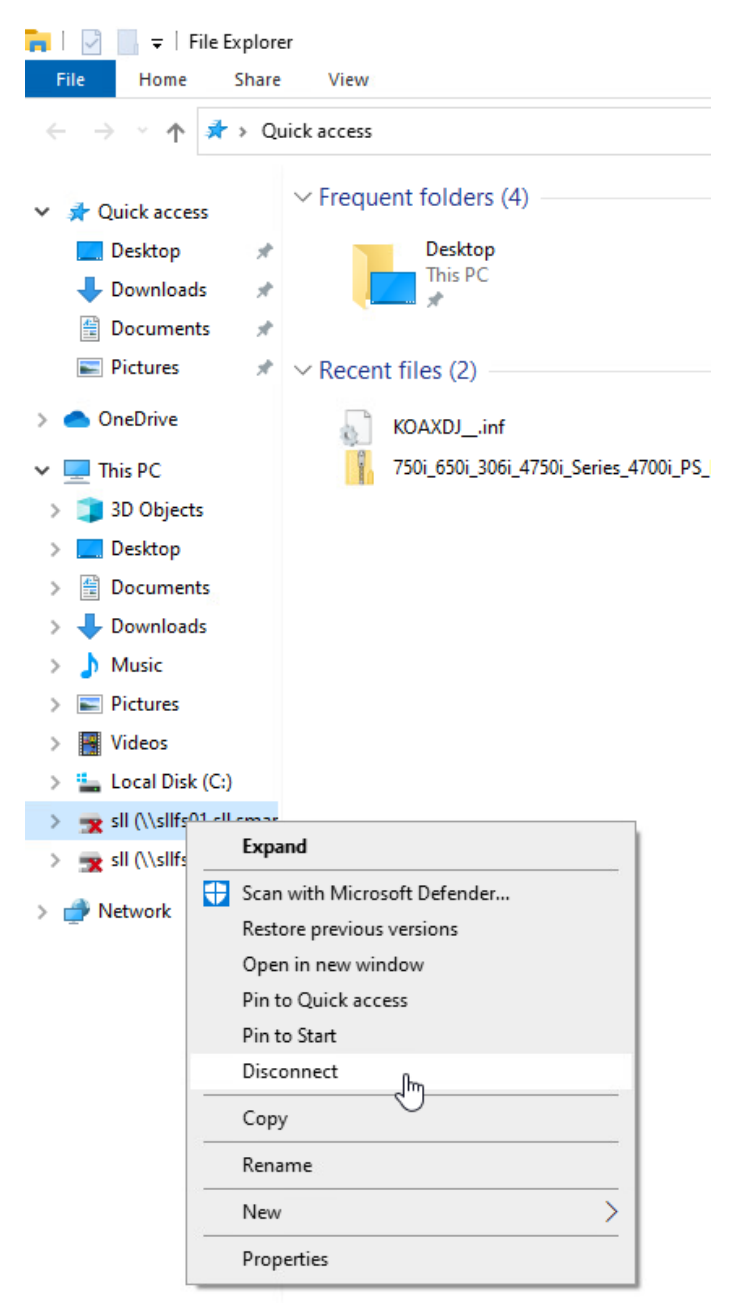

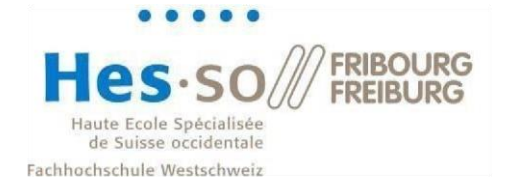

#### 5 Add the new network drive

To add the new network drive, follow this procedure:

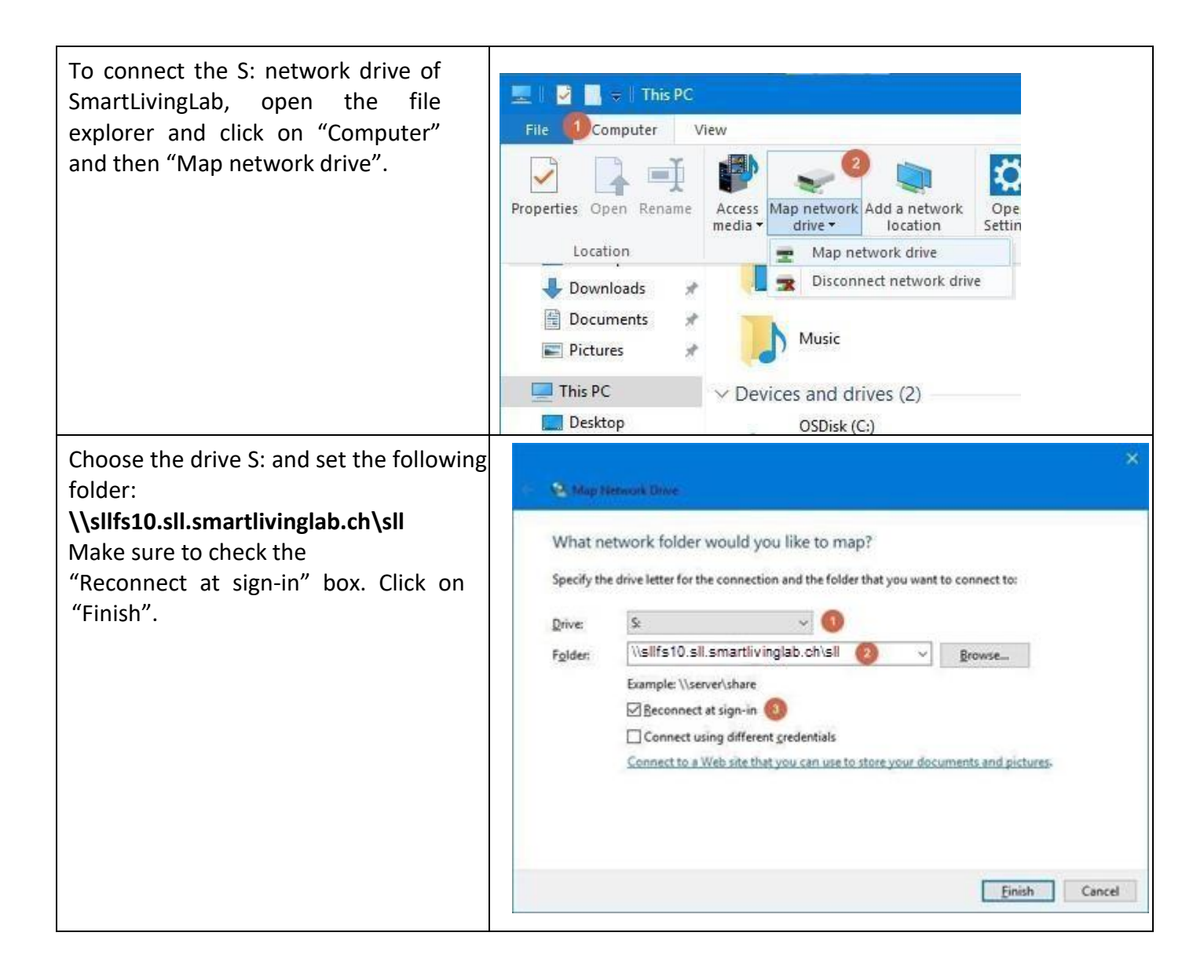

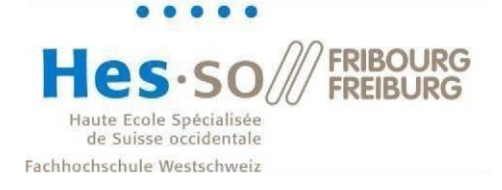

Enter your username with the following format: **sll\username** Then type in your password.

You can check the "Remember my credentials" box to avoid having to reenter your password next time.

You should have received a welcome email containing your username and your password.

Finally, click on "OK". The drive S: is now mapped.

| Windows Security × Enter network credentials                           |        |  |  |  |
|------------------------------------------------------------------------|--------|--|--|--|
| Enter your credentials to connect to:<br>sllfs10.sll.smartlivinglab.ch |        |  |  |  |
| sll\pierre.dupont                                                      | ×      |  |  |  |
| •••••                                                                  |        |  |  |  |
| Domain: sll                                                            |        |  |  |  |
| Remember my credentials                                                |        |  |  |  |
| OK                                                                     | Cancel |  |  |  |
| ŬK.                                                                    | Cancer |  |  |  |